# Nexus 9336PQ のスパイン スイッチ障害からの 回復

## 内容

<u>概要</u> <u>前提条件</u> <u>要件</u> <u>使用するコンポーネント</u> <u>背景説明</u> <u>問題</u> <u>解決方法</u> ローダー プロンプトへの新しいスパイン スイッチのブート

## 概要

このドキュメントでは、ACI ファブリックで稼働する Cisco Nexus 9336PQ アプリケーション セ ントリック インフラストラクチャ(ACI)スパイン スイッチで障害が発生した場合、そのスイッ チを交換する手順について説明します。

# 前提条件

#### 要件

このドキュメントに特有の要件はありません。

#### 使用するコンポーネント

このドキュメントの情報は、次のソフトウェアとハードウェアのバージョンに基づいています。

• Cisco Nexus 9336PQ スパイン スイッチ

• Cisco Nexus 9000 シリーズ ACI モード スイッチ ソフトウェア リリース 11.0(2m) 以前 このドキュメントの情報は、特定のラボ環境にあるデバイスに基づいて作成されました。このド キュメントで使用するすべてのデバイスは、初期(デフォルト)設定の状態から起動しています 。対象のネットワークが実稼働中である場合には、どのようなコマンドについても、その潜在的 な影響について確実に理解しておく必要があります。

# 背景説明

このドキュメントの情報は、Nexus 9336PQスイッチが完全に機能していて、ハードウェア障害 が発生してダウンする前にACIファブリックのスパインとして動作していることを前提としてい ます。また、交換用のNexus 9336PQスパインスイッチも前提です。

## 問題

ACI ファブリックで稼働する Nexus 9336PQ デバイスで完全なハードウェア障害が発生した。このノードには現在到達不可能であり、デバイスを交換する必要がある。

# 解決方法

この問題を解決するには、次の手順を実行します。

- 1. Application Policy Infrastructure Controller (APIC)のGUIで、[Fabric] > [Inventory] > [Unreachable Nodes] に移動します。
- 2. このページに、障害が発生したスイッチが表示されるはずです。障害が発生したスイッチの ノード ID とノード名を記録します。
- 3. 障害が発生したスパイン スイッチの使用を停止し、コントローラから除去します。

[Actions] ドロップダウン メニューをクリックし、[Decommission] を選択します。

| / # APK × +                                                                                                    |                      |             |                 |                                          |        |          |   |                 |
|----------------------------------------------------------------------------------------------------|----------------------|-------------|-----------------|------------------------------------------|--------|----------|---|-----------------|
| ( ) A https://10.122.141.109/#ccs.1/root/fab                                                                                                    | bricUnreachableNodes |             |                 |                                          | 7 C (8 | - Google | 9 | ☆白キ☆ Ξ          |
| Cisco Internal *                                                                                                    |                      |             |                 |                                          |        |          |   |                 |
| CISCO SYSTEM                                                                                                    | TENANTS              | FABRIC      | VM NETWORKING   | L4-L7 SERVICES                           | ADMIN  | P        | i | wekome, admin 💌 |
|                                                                                                    | INVENTORY            | REALCROUCES | ACCESS POLICIES |                                          |        |          |   |                 |
| Inventory Culck Start                                                                                                    | S Unrea              | chable Nod  | es              |                                          |        |          |   | 🔋 i             |
| Topology Pod 1 Pod 1 Pod | ⊙±                   |             |                 |                                          |        |          |   | ACTIONS -       |
| and calc2-leaf_1 (Wade-101)                                                                                                    | - NAME               |             |                 | •                                        |        | ROLE     |   |                 |
| calc2-spire2 (Node-202)                                                                                                    | cals2-spire          | t.          | Launch SSH      |                                          |        | spirve   |   |                 |
| SAL1811NNSA                                                                                                    |                      |             | • Decommissio   | en en en en en en en en en en en en en e |        |          |   |                 |
| 54.1811NM65                                                                                                    |                      |             | Commission      |                                          |        |          |   |                 |
| SAL1836QWES                                                                                                    |                      |             | 52 Outron 5     |                                          |        |          |   |                 |
| SAL1820SMRH                                                                                                    |                      |             | 25 Compare re   | one internacion                          |        |          |   |                 |
| Urmarhatis Notes                                                                                                    |                      |             | Seve as         |                                          |        |          |   |                 |
| Cisabled Interfaces and Decommissioned Switches                                                                                                    |                      |             | Poet            |                                          |        |          |   |                 |
|                                                                                                    |                      |             |                 |                                          |        |          |   |                 |
|                                                                                                    | •                    |             |                 |                                          |        |          |   |                 |

[Remove from controller] オプション ボタンをクリックし、[OK] をクリックします。

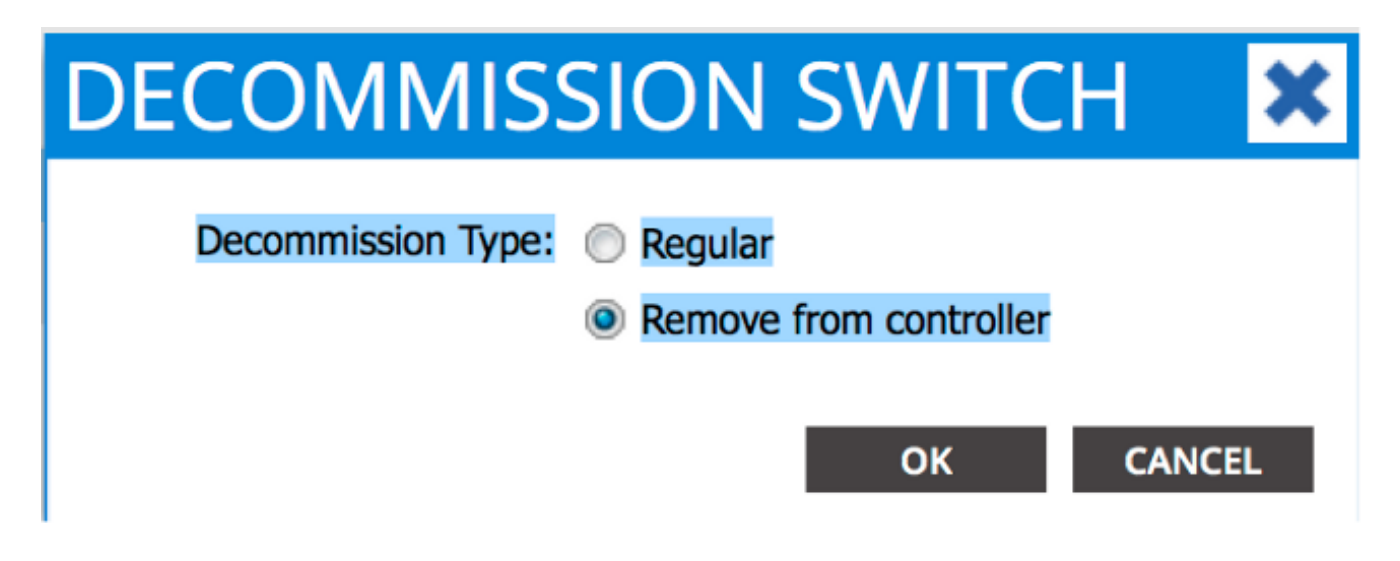

[DECOMMISSION] ポップアップ ウィンドウが表示されたら、[YES] をクリックします。

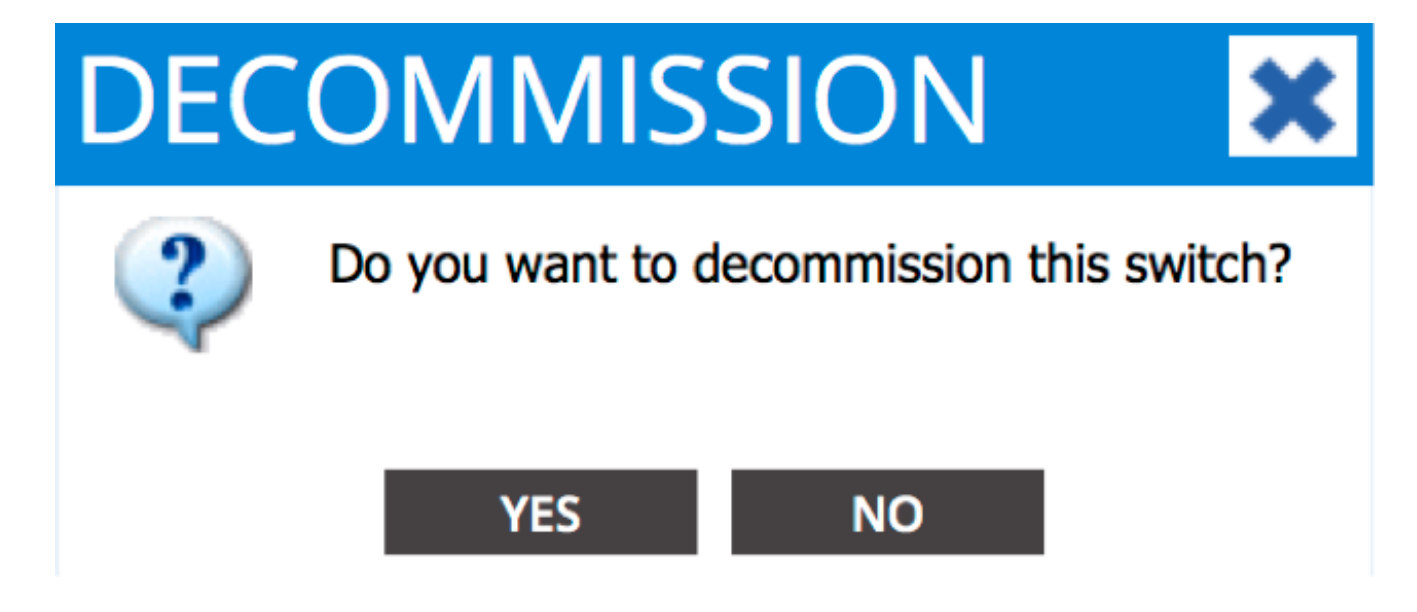

**注**:使用が停止されたノードが API GUI から消えるまでに、最大で 10 分かかります。障害 が発生したノードが [Unmanaged Fabric Nodes] フォルダに表示されたら、ノードは適切に 除去されたことになります。

4. 障害が発生したスパイン スイッチをラックから取り出し、交換用スパイン スイッチをイン ストールします。スパイン スイッチがブートして ACI モードが開始され、ファブリック デ ィスカバリ状態になります。

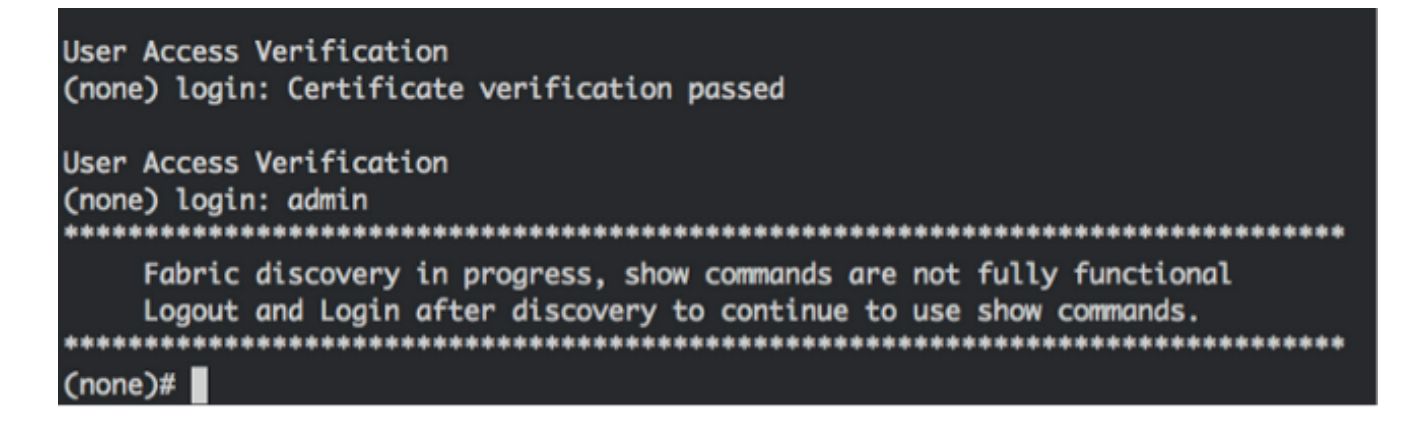

5. APIC インターフェイスで、[Fabric] > [Inventory] > [Fabric Membership] に移動します。新

しいスパイン スイッチの行が作業ペインにリストされているはずです。

6. 行をダブルクリックして、古いスパイン スイッチで記録した(ステップ 2)**ノード ID とノ** ード名を入力します。

| CISCO SYSTEM                                                                                                    | TEN   | INTS I             | ABRIC          | VM NETWORKING | L4-L7 SERVICES | ADMIN        |        | P                | -i            | welcome, admin 🔻 |
|----------------------------------------------------------------------------------------------------|-------|--------------------|----------------|---------------|----------------|--------------|--------|------------------|---------------|------------------|
|                                                                                                    |       | INVENTORY   TABLEC | POLICIES   ACC | ESS POLICIES  |                |              |        |                  |               |                  |
| Inventory<br>Quick Start                                                                                                    | 80    | Fabric Men         | nbership       |               |                |              |        |                  |               | 🗐 i              |
| Topology Typology Typ |       |                    | 1001.0         | Whi saul      | BAT'S MARK     | 10761        | 101    |                  | DECOMPSIONED. | ACTIONS -        |
| SALIBIINNSA                                                                                                    |       | SALIBIINASA        | 202            | calo2-spine2  |                | N9K-C9336PQ  | spine  | 192.168.56.94/32 | False         | True             |
| SAL18205M6H                                                                                                    |       | SAL1815QWES        | 102            | Calc2-Inst?   |                | N9K-C93128TX | ieaf   | 192.168.56.93/32 | False         | True             |
| Unmanaged Fabric Nodes                                                                                                    |       | SAL18205MKH        | 101            | cato2-leaf 1  |                | NOV COLONING | Seal . | 132.168.56.95/32 | False         | True             |
| 00:2A-6A:EC:8D-2A (ACL_5556_R00)                                                                                                    |       | SALIBIUNHES        | 0              |               |                | N9K-C9336PQ  | spine  | 0.0.0.0          | False         | True             |
| Usabled Interfacts and Decommissioned Sk                                                                                                    | AUTOS |                    |                |               |                |              |        |                  |               |                  |

| alialia<br>cisco        | SYSTEM                   | TENA | NTS                | FABRIC       | VM NETWORKING | L4-L7 SERVICE | S ADMI        | N      | P                | i             | welcome, edmin 🔻 |
|-------------------------|--------------------------|------|--------------------|--------------|---------------|---------------|---------------|--------|------------------|---------------|------------------|
|                         |                          |      | INVENTORY   FABRIC | POLICES   AC | CESS POLICIES |               |               |        |                  |               |                  |
| Inventory               |                          | 30   | Fabric Mer         | mbership     | )             |               |               |        |                  |               | 🗐 i              |
| Quick Start             |                          |      |                    |              |               |               |               |        |                  |               |                  |
| Pod 1                   |                          |      | Ot                 |              |               |               |               |        |                  |               | ACTIONS ·        |
| SAL SELENASA            |                          |      | SERIAL NUMBER      | NODE ID      | NODE NUME     | RACK NAME     | MODEL         | ROLE   | IP.              | DECOMISSIONED | SUPPORTED MODEL  |
| SAL1811MN65             |                          |      | SALIBLINNSA        | 202          | calc2-spine2  |               | N9K-C9336PQ   | spine  | 192.368.56.94/32 | False         | True             |
| SAL1816QWES             |                          |      | SAL1816QWES        | 102          | calc2-learf2  |               | N9K-C93128TX  | leaf   | 192.168.56.93/32 | False         | True             |
| Ummanaged Fabric Not    | les                      |      | SAL1820SMKH        | 101          | calc2-leaf 1  |               | MON COLOMINY  | land . | 192.168.96.95/32 | False         | True             |
| 00:2A:6A:EC:8D:2A       | (ACI_5596_R10)           |      | and IRCONVES       | 201          | cais2-spinet  | select        | w N9K-C9336PQ | spine  | 0.0.0.0          | False         | Tue              |
| Disabled Interfaces and | d Decommissioned Switche | . `  |                    |              |               |               | UPDATE CA     | NOL    |                  |               |                  |
|                         |                          |      |                    |              |               |               |               |        |                  |               |                  |

7. APIC GUI で、スパイン スイッチが新しい IP アドレスを受信したことを確認します。

| alialia<br>cisco         | SYSTEM                      | TENA | NTS              | FABRIC          | VM NETWORKING | L4-L7 SERVICES | ADMIN        |       | P             |               | welcome, admin <del>v</del> |
|--------------------------|-----------------------------|------|------------------|-----------------|---------------|----------------|--------------|-------|---------------|---------------|-----------------------------|
|                          |                             |      | INTENTORY   FARE | C POLICIES   AC | CESS POLICIES |                |              |       |               |               |                             |
| Invertory<br>Quick Start |                             | 88   | Fabric Me        | mbership        | )             |                |              |       |               |               | 🗃 i                         |
| Topology<br>Pod 1        |                             |      | ⊙±               |                 |               |                |              |       |               |               | ACTIONS -                   |
| SALIRITANSA              |                             |      | SERIAL NUMBER    | NODE 10         | NODE NAME     | RACK NAME      | MODEL        | ROLE  | P             | DECOMISSIONED | SUPPORTED WODEL             |
| SAL1011NN65              |                             |      | SAL1811NNSA      | 202             | calo2-spine2  |                | N9K-C9036PQ  | spine | 192.168.56.94 | 32 False      | True                        |
| SAL1836QWTS              |                             |      | SAL1811NN65      | 201             | calo2-spine1  |                | N9K-C9336PQ  | spine | 192.168.56.90 | 32 Julae      | The                         |
| Unmanaged Fabric !       | lodes                       |      | SAL1816QWES      | 102             | calo2-leaf2   |                | N9K-C93128TX | leaf  | 192.168.56.93 | 32 False      | True                        |
| 00:2A:6A/EC:6D           | 2A (ACI_5596_R10)           |      | SAL18205MICH     | 101             | calo2-leaf_1  |                | N9K-C9396PX  | leaf  | 192.168.56.95 | 32 Folse      | The                         |
| Cisabled Interfaces      | and Decommissioned Switches |      |                  |                 |               |                |              |       |               |               |                             |

8. 新しいスパイン スイッチが完全に ACI ファブリックに参加すると、APIC が自動的に、関連 するすべてのポリシーをノードにプッシュします。この例では、ノード ID 201 のスパイン スイッチで障害が発生しました。代わりとして置き換えた別のスパイン スイッチには、同 じノード ID を割り当てました。APIC はこの新しいスパイン スイッチに、ノード 201 に関 連するすべてのポリシーをプッシュするため、それ以上の設定を行う必要はありません。

CLI(コマンド ライン インターフェイス)で、ホスト名が変更されて APIC GUI に入力した 情報が反映されていれば、ポリシーが新しいノードにプッシュされたことになります。

| User Access Verification<br>(none) login: admin<br>************************************ |
|-----------------------------------------------------------------------------------------|
| Fabric discovery in progress, show commands are not fully functional                    |
| Logout and Login after discovery to continue to use show commands.                      |
| ***************************************                                                 |
| (none)#                                                                                 |
| (none)#                                                                                 |
| (none)#                                                                                 |
| (none)#                                                                                 |
| (none)#                                                                                 |
| calo2-spine1#                                                                           |
| calo2-spine1#                                                                           |
| calo2-spine1#                                                                           |
| calo2-spine1#                                                                           |
| calo2-spine1#                                                                           |
| calo2-spine1#                                                                           |
| calo2-spine1#                                                                           |

#### ローダー プロンプトへの新しいスパイン スイッチのブート

新しいスパインスイッチをインストールした後(前のセクションのステップ4)、デバイスが loader>プロンプトにブートする場合があります。これが発生した場合は、デバイスのACIモード に到達するために次の手順を実行します。

1. ブートフラッシュの内容をリストするために、dir コマンドを入力します。

| Loader Version 8.06                                                                                                    |  |
|----------------------------------------------------------------------------------------------------|--|
| loader > dir                                                                                                    |  |
| bootflash::                                                                                                    |  |
| <pre>auto-s mem_log.txt disk_log.txt mem_log.txt.old.gz lost+found .patch aci-n9000-dk9.11.0.2j.bin .patch-issu scripts 20141121_003542_poap_6330_init.log n9000-dk9.6.1.2.i2.2b.bin 20141121_005455_poap_5924_init.log</pre> |  |

2. ブートフラッシュで調べた ACI スイッチのイメージ名を使用して、次のコマンドを入力します。

loader> boot <aci\_image\_name.bin>

注:ACI スイッチのイメージ名は、常に aci-n9000 で始まります。

3. スパイン スイッチがブートして ACI モードが開始され、ファブリック ディスカバリ 状態に なります。